Na webových stránkách školy <u>www.oapce.cz</u> klikněte na tlačítko *Klasifikace*, které vás přesměruje na web *Bakaláři*.

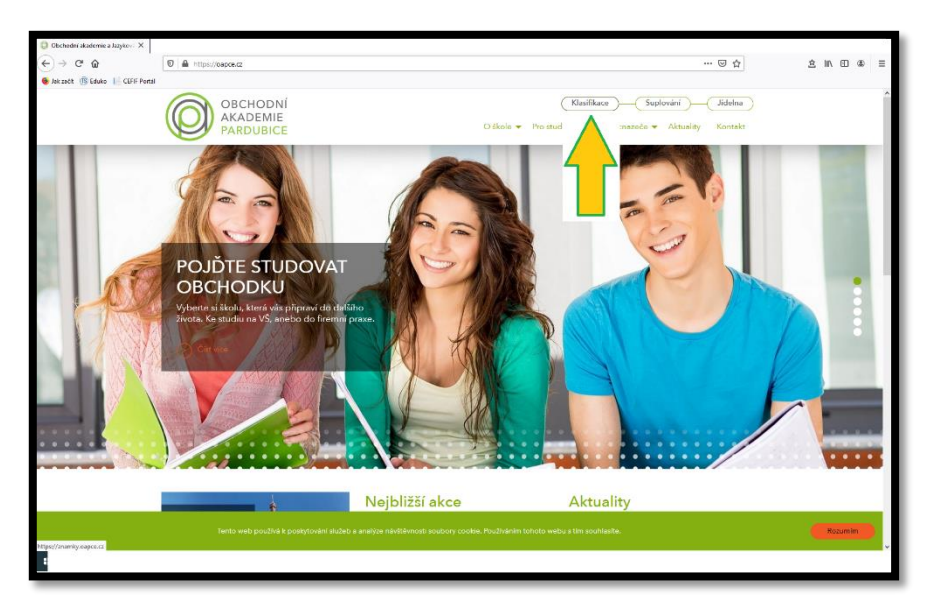

Druhou možností je rovnou do adresního řádku internetového prohlížeče zapsat: *znamky.oapce.cz*.

| 🛛 🔒 🛥 https://znamky.oapce.cz        |    |  |
|--------------------------------------|----|--|
|                                      |    |  |
| C BAKALÁŘ                            | ξI |  |
| Přihlášení                           | 7  |  |
| Přihlašovací jméno                   |    |  |
| Heslo                                |    |  |
| Zůstat přihlášen(a) Zapomenuté heslo |    |  |
| Přihlásit                            |    |  |
|                                      |    |  |

Přihlašovací jméno a Heslo vám přidělí škola.

Svoje heslo si později můžete změnit přes volbu **Zapomenuté heslo**. Pro tuto změnu budete potřebovat e-mailovou adresu zákonného zástupce, kterou jste uvedli v přihlášce žáka ke studiu (ta je zavedena i v systému Bakaláři).

| O ▲ S https://znamky.oapce.cz/ |                  |  |
|--------------------------------|------------------|--|
| 🗘 ВАК                          | ALÁŘI            |  |
| Přihláše<br>Přihlašovací jméno | ení              |  |
| Heslo<br>Zůstat přihlášen(a)   | Zapomenuté hesio |  |
| Přihlásit                      |                  |  |

Po přihlášení klikněte na záložku Komens.

| 0                  | BAKALÁŘI         |          |                                 |                                |                                                                                                    |     |
|--------------------|------------------|----------|---------------------------------|--------------------------------|----------------------------------------------------------------------------------------------------|-----|
| 0                  | Můj přehled      |          | Rozvrh hodin                    |                                | Suplování                                                                                                    |     |
|                    | Osobní údaje     | >        | <u> </u>                        |                                |                                                                                                    |     |
| 1                  | Klasifikace      | >        | 0 Zahájení výuky                | 7:05 - 7:50                    | 0 9. hod<br>zahájení výuky                                                                                                    |     |
| fio.               | Winter           | <u>,</u> | 2 Zahájení výuky                | 8:45 - 9:30                    | 0 9. hod<br>zahájení výuky                                                                                                    |     |
| E-s'               | vyuka            |          | 3 Zahájení výuky                | 9:40 - 10:25                   | pá 4.9. 2. hod                                                                                                    |     |
| 0=                 | Průběžná absence |          | 4 Zahájení výuky                | 10:45 - 11:30                  | Pridano do rozvrnu: ANJ, Moore Marketa, HB7                                                                                                    |     |
| $\bigtriangledown$ | Ankety           | >        | 5 Zahájení výuky<br>ájení výuky | 11:35 - 12:20<br>12:30 - 13:15 | 9 pá 4.9.   2. hod<br>Vyjmuto z rozvrhu (ANJ, Ježková Eva)                                                                                                    |     |
| Д                  | Komens           |          | ájení výuky                     | 13:20 - 14:05                  | Domácí úkoly                                                                                                    |     |
| 1                  | Poslat zprávu    |          |                                 |                                |                                                                                                    |     |
|                    | Přijaté zprávy   |          | Průběžná klasifikace            | •••                            | Zádné domácí úkoly.                                                                                                    |     |
|                    | Odeslané zprávy  |          |                                 |                                |                                                                                                    |     |
|                    | Nástěnka         |          | Zádné nové známky               |                                | and the second second s |     |
| RE                 | Online schůzky   | >        |                                 |                                | 1 AND AND AND AND AND AND AND AND AND AND                                                                                                    | SAL |
|                    | Dokumenty        |          | Dznámení                        |                                | A CON                                                                                                    |     |

| 🗘 BAKALÁŘI                                                                                                    |                                                                                                    | <b>P</b> 2                            |
|----------------------------------------------------------------------------------------------------|----------------------------------------------------------------------------------------------------|---------------------------------------|
| Image: Second Second Secon | Odeslání zprávy<br>Typ Omluvení absence<br>Obecná zpráva Valská Táňa ing.<br>u t Omluvení absence otvrzením<br>O R 1<br>2. | <ul> <li>Připojené soubory</li> </ul> |
| Codestané zprávy       Image: Nástěnka       Image: Online schůzky       Image: Dokumenty                                                                                                    | Zusit                                                                                                    | Odeslat                               |

2. Zvolte typ zprávy **Omluvení absence**.

Vyberte možnost Poslat zprávu (1.) a zvolte typ zprávy Omluvení absence (2.).

Detail:

1. Vyberte volbu *Komens/Poslat zprávu*.

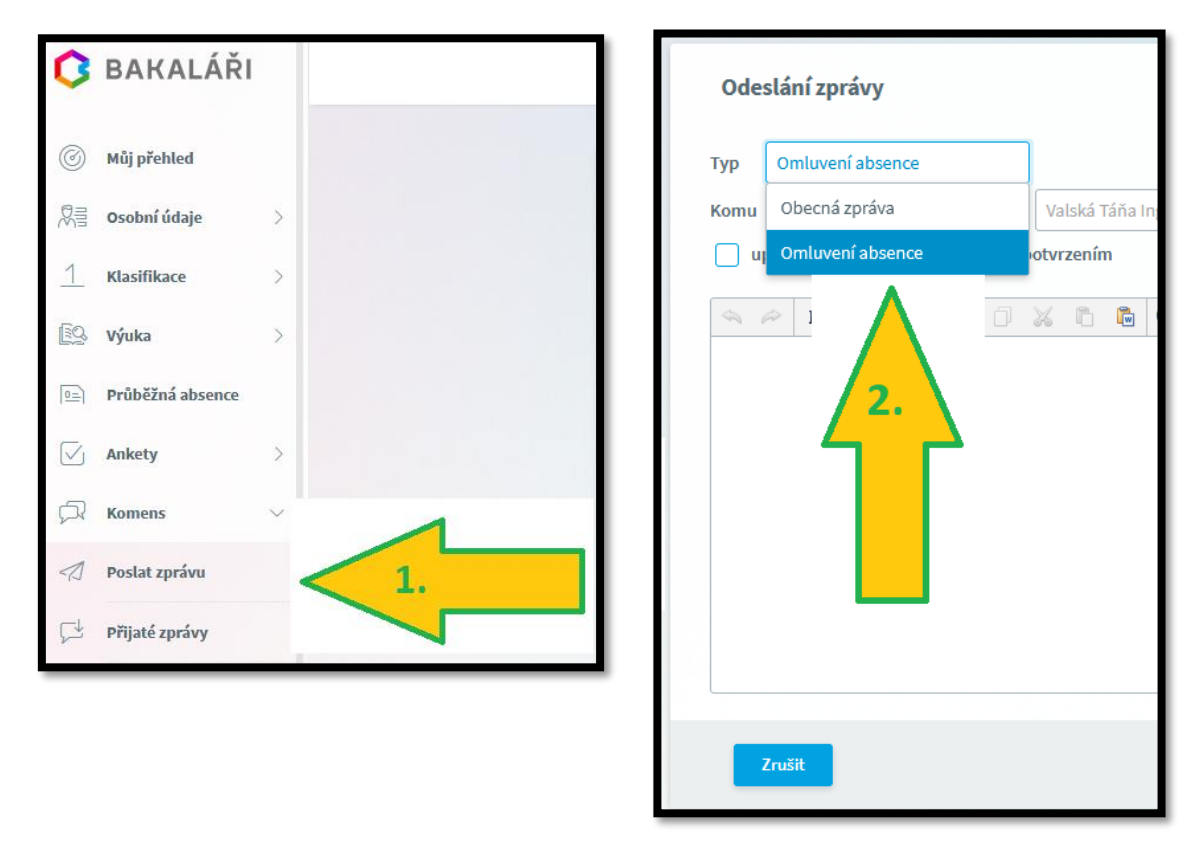

*Komu* je nastaveno na třídního učitele žáka, vyplní se automaticky. Pak napište text samotné omluvenky z vyučování a v pravém dolním rohu klikněte na tlačítko *Odeslat*.

Jak zjistíte, že učitel omluvenku přečetl?

V záložce *Komens/Odeslané zprávy* je vidět odeslaná omluvenka. Nepřečtená má červené kolečko.

| 0           | BAKALÁŘI         |                                                                |                                         | Ę                                   |
|-------------|------------------|----------------------------------------------------------------|-----------------------------------------|-------------------------------------|
| 0           | Můj přehled      | Odeslané zprávy – 3.8.2020 - 2.9.2020 🛛 🏹 🤇                    | Den Týden Měsíc 1. pololetí 2. pololetí | Školní rok Starší                   |
|             | Osobní údaje     | 1 R/ D B O Od nejnovějších v 🛃                                 | 🔍 📫 🗹 Potvrdit přečtení                 | $\otimes$                           |
| 1           | Klasifikace      | o Ing. Táña Valská 26.8.2020 12:21<br>Omtiva absence, pokus 3. | Ing. Táňa Valská<br>omluvenka:          | 26.8.2020 12:21<br>potvrzeno: 0 / 1 |
| <u>[</u> ]Q | Výuka            |                                                                | Omluva absence, pokus 3.                |                                     |
|             | Průběžná absence |                                                                |                                         |                                     |
|             | Ankety           |                                                                |                                         |                                     |
| A           | Komens           |                                                                |                                         |                                     |
| 1           | Poslat zprávu    |                                                                |                                         |                                     |
| 더           | Přijaté zprávy   |                                                                |                                         |                                     |
| ₽           | Odeslané zprávy  |                                                                |                                         |                                     |
|             | Nástěnka         |                                                                |                                         |                                     |

Po rozkliknutí odeslané omluvenky je v pravé části obrazovky vidět, zda je zpráva nepřečtená *potvrzeno: 0/1* nebo přečtená *potvrzeno: 1/1*.

Detail:

1. Nepřečtená zpráva.

Když si učitel zprávu přečte, zmizí červené kolečko a v pravé horní části je změna v části *potvrzeno:* **1/1**.

Detail:

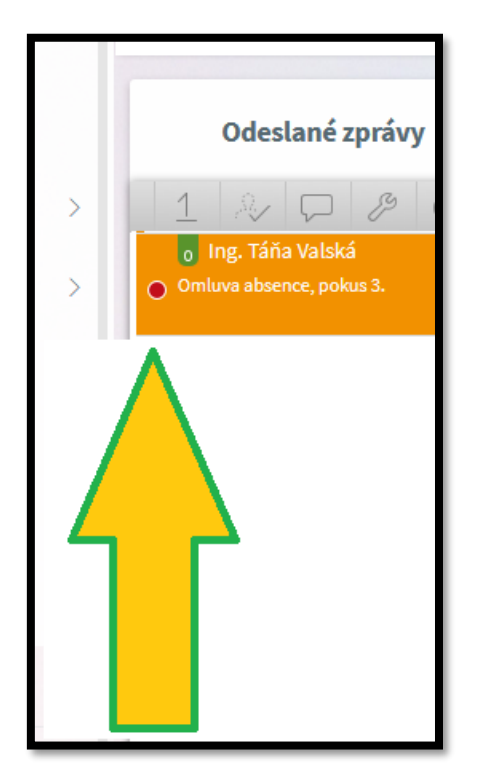

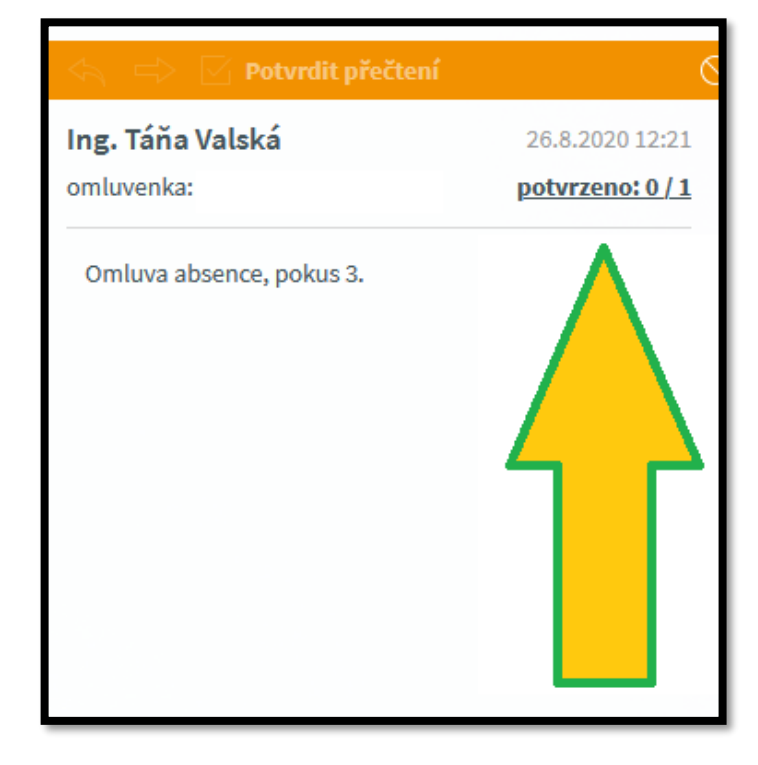

## 2. Přečtená zpráva.

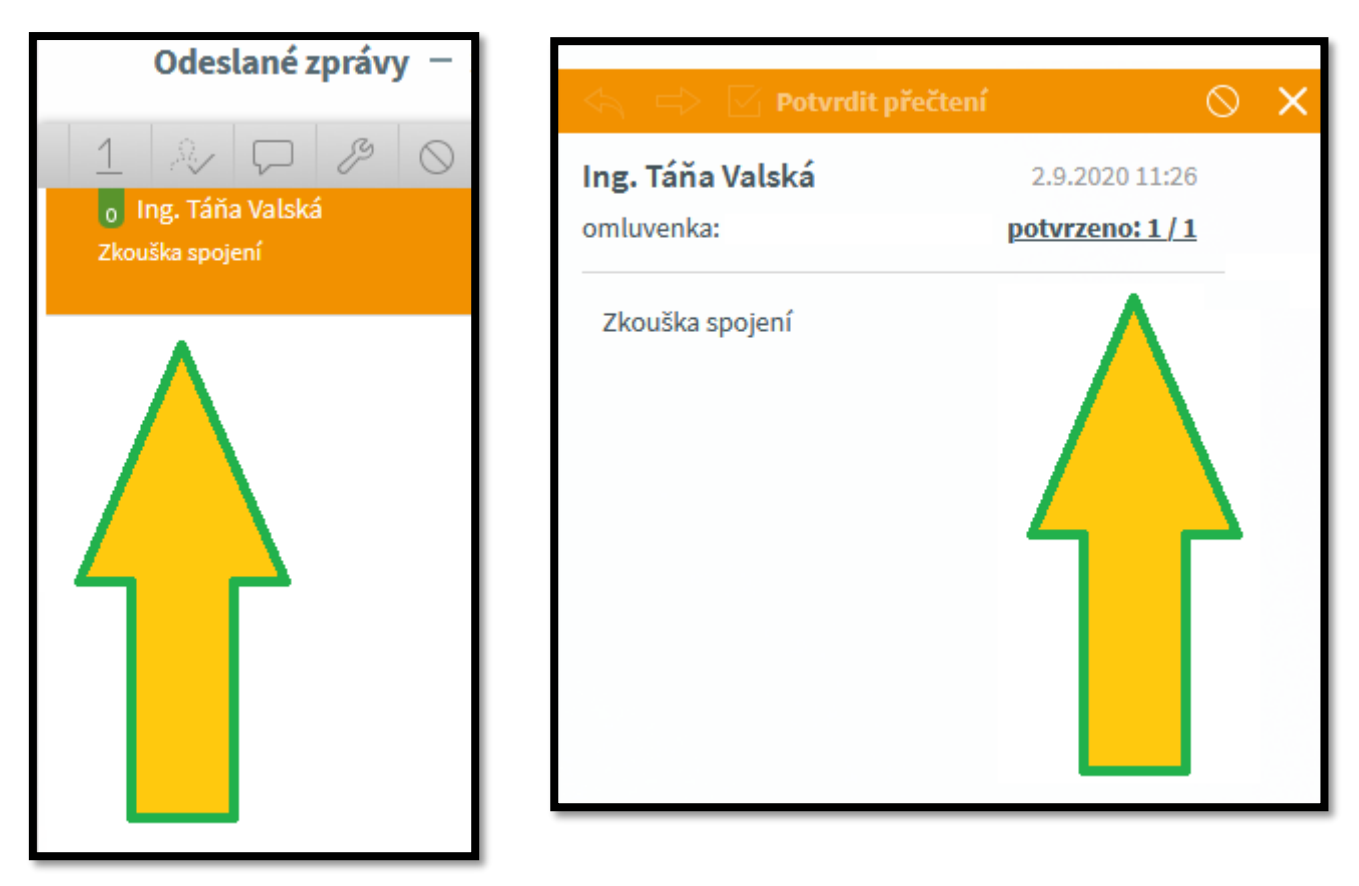

Pravidla uvolňování z vyučování se řídí Školním řádem (<u>https://oapce.cz/dokumenty/skolni-rad</u>), příloha č. 5.